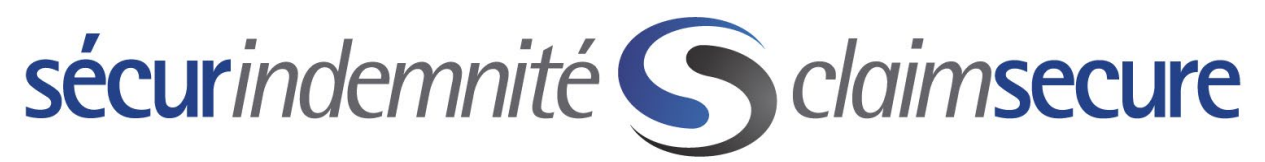

Bienvenue à l'aperçu du portail eProfile pour les fournisseurs et de l'inscription au Dépôt direct de SécurIndemnité.

Afin de terminer le processus d'inscription, vous devez fournir les renseignements suivants :

1. Votre identifiant de fournisseur SécurIndemnité

#### CABINETS DENTAIRES

Entrez votre numéro d'identification unique de dentiste au complet. Il s'agit de l'identifiant à 9 caractères, qui comprend un zéro non significatif, au besoin. Vous aurez également besoin du numéro de cabinet émetteur à 4 chiffres.

#### PHARMACIES

Saisissez votre numéro de compte SécurIndemnité à 10 chiffres. Ce numéro de compte commence par une lettre, suivie d'une espace et de huit chiffres.

#### FOURNISSEURS DE SOINS DE SANTÉ

Saisissez votre numéro de compte SécurIndemnité à 9 chiffres, suivi du numéro de cabinet émetteur à 4 chiffres.

- 2. Une adresse électronique valide
- 3. Les deux derniers relevés des prestations (EOB) de SécurIndemnité
- 4. Vos renseignements bancaires (numéro de transit, numéro de la banque et numéro de compte)

Ce service est offert par dentiste et non par cabinet dentaire. De plus, il n'est pas offert aux pharmacies faisant partie d'une chaîne.

Une fois que vous êtes en possession des renseignements ci-dessus, veuillez accéder à notre site Web et suivre les étapes fournies dans les prochaines pages.

Pour vous faciliter la tâche, vous pouvez appeler le Centre d'assistance aux clients pour obtenir de l'aide au moment de vous inscrire au dépôt direct de SécurIndemnité. Ce service est offert pour vous aider entre 7 h et 23 h (HE), du lundi au vendredi. Le numéro de téléphone sans frais à composer est le 1-888-513-4464.

Veuillez agréer, Madame, Monsieur, mes salutations distinguées.

SécurIndemnité

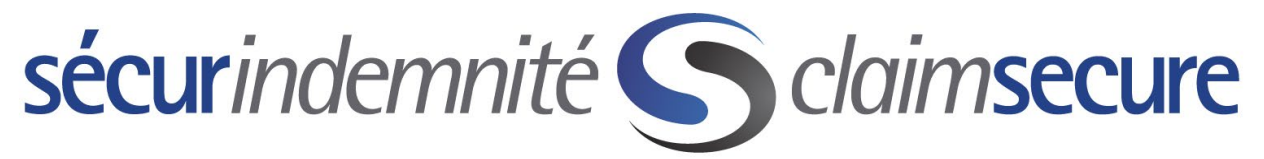

Étape 1 : Rendez-vous à https://www.claimsecure.com/fr/ et sélectionnez - Accès.

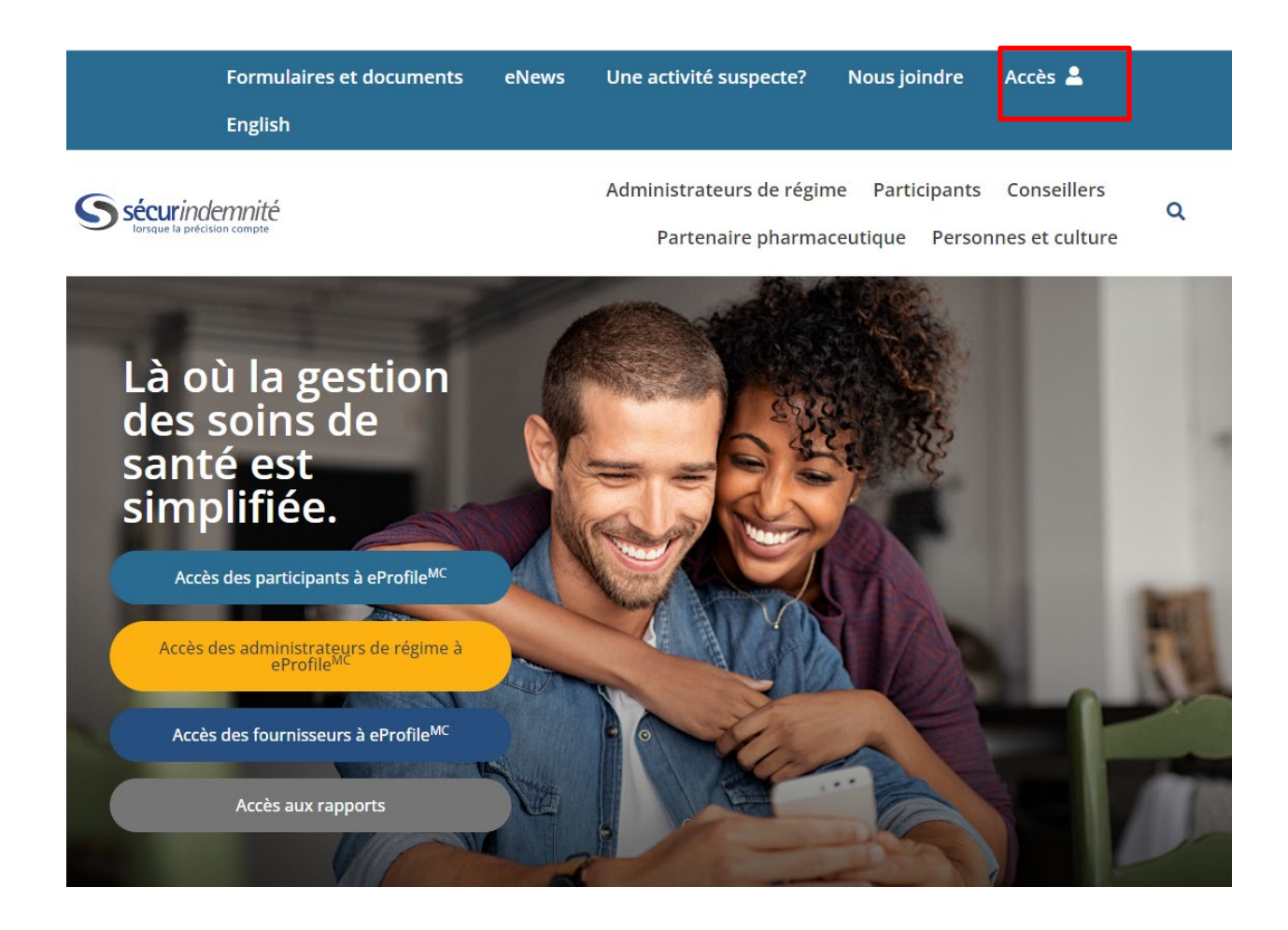

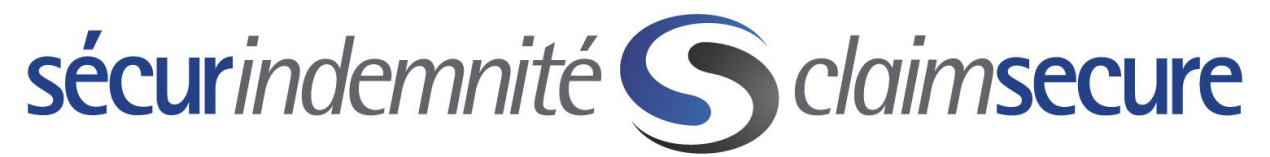

Étape 2 : Une fois le menu est ouvert, sélectionnez l'option « Accès des Fournisseurs a eProfile ». Une fois la nouvelle page est ouverte, cliquez sur le bouton « S'inscrire maintenant ».

| S sécurindemnité                                                |
|-----------------------------------------------------------------|
| Connectez-vous avec votre eProfile <sup>™⊂</sup><br>fournisseur |
| ID de connexion                                                 |
| Mot de passe                                                    |
| ID ou mot de passe oublié?                                      |
| Ouvrir une session                                              |
| S'inscrire maintenant                                           |

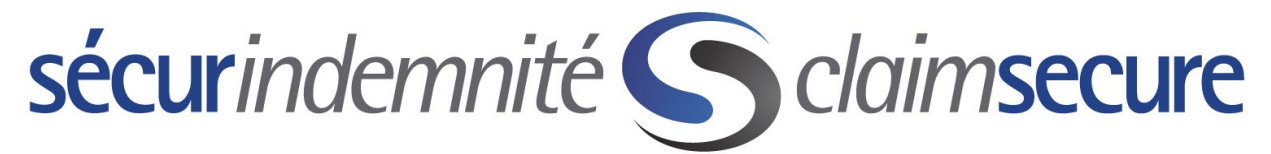

Étape 3 : Veuillez lire le message de bienvenue et cliquer sur le bouton « commencer ».

| S https://www.claimsecure.com/secure/eProfile/enrollment/SignupIntro.aspx?wcID=11416 P = a C A Contact @ Coverage @ Pending S Inscrip × S Member @ Payment.     File Edit View Favorites Tools Help     S sécurindemnité                                                                                                    | - 『 × · · · · · · · · · · · · · · · · · · |
|----------------------------------------------------------------------------------------------------|-------------------------------------------|
| Inscription à eProfile <sup>wc</sup> : s'inscrire au service en ligne<br>Bienvenue à l'inscription au service en ligne.<br>Ce service est offert uniquement aux fournisseurs de soins de santé admissibles, qui soumettent actuellement des demandes de<br>remboursement pour soins de santé à SecurIndemnité Inc. Afin de maintenir la confidentialité, un seul compte sera configuré pour<br>chaque fournisseur et un seul mot de passe sera permis.<br>Afin de vous inscrire pour obtenir un accès en ligne, vous devez avoir:<br>• Numéro actif de fournisseur de SécurIndemnité<br>• une adresse de courriel valide<br>Etapes de l'inscription:<br>• Lire et accepter les conditions générales<br>2. Configurer le profit du fournisseur<br>3. S'inscrire au dépôt direct (optionne)<br>Vérifier les <u>exigences techniques</u> |                                           |

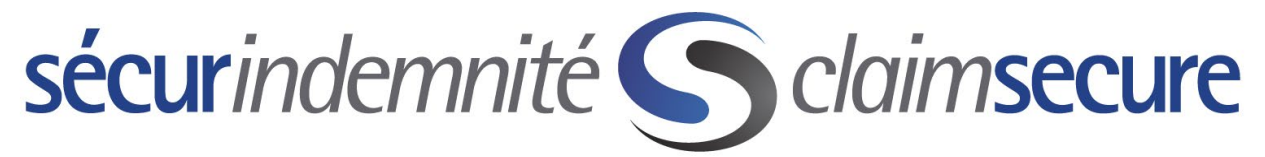

Étape 4 : Veuillez lire la section « Conditions Générales » et sélectionner le bouton « Je consens ».

|                                                                                                    |                                                                                                    |                                                                                                    | 3                                                                                                    |                                                                                                    |
|----------------------------------------------------------------------------------------------------|----------------------------------------------------------------------------------------------------|----------------------------------------------------------------------------------------------------|----------------------------------------------------------------------------------------------------|----------------------------------------------------------------------------------------------------|
|                                                                                                    | Conditions                                                                                                    | Profil du                                                                                                    | Dépôt                                                                                                    | Changer le                                                                                                    |
|                                                                                                    | générales                                                                                                    | fournisseur                                                                                                    | Direct                                                                                                    | mot de passe                                                                                                    |
| Étape 1 : Conditions géné                                                                                                    | érales                                                                                                    |                                                                                                    |                                                                                                    |                                                                                                    |
| Veuillez lire et accepter les                                                                                                    | conditions générales c                                                                                                    | i-dessous.                                                                                                    |                                                                                                    |                                                                                                    |
| CONDITIONS GÉNÉRALES                                                                                                    |                                                                                                    |                                                                                                    |                                                                                                    |                                                                                                    |
|                                                                                                    |                                                                                                    |                                                                                                    |                                                                                                    |                                                                                                    |
| En lisant cette convention et o                                                                                                    | en cliquant sur le bouton                                                                                                    | JE CONSENS ci-après,                                                                                                    | vous avez pris con                                                                                                    | naissance, compris et consenti à ce qui suit:                                                                                                    |
|                                                                                                    |                                                                                                    |                                                                                                    |                                                                                                    |                                                                                                    |
|                                                                                                    |                                                                                                    |                                                                                                    |                                                                                                    |                                                                                                    |
| UTILISATION DU SITE                                                                                                    |                                                                                                    |                                                                                                    |                                                                                                    |                                                                                                    |
| UTILISATION DU SITE<br>Vous convenez que l'utilisatio<br>risques. Ni votre fournisseur<br>employés, ou n'importe quelle<br>ou responsable envers aucum<br>incluant sans limitation, tout<br>préjudiciable que vous pouvez                                     | n de ce site Web sera sur<br>d'accès en ligne, ni aucur<br>e personne associée à la<br>e personne pour aucun m<br>dommage direct, indirect<br>z placer sur ce site Web c                              | une base telle quelle.<br>e des compagnies affili<br>création ou au maintier<br>al, perte ou dommage<br>s spécial, tierces parties<br>u sur son contenu.                          | Vous convenez qu<br>ées ou reliées, ag<br>de ce site Web ou<br>qui peut survenir<br>s ou immatériel. N                         | e l'utilisation de ce site Web est entièrement à vos<br>ents ou sous-contracteurs, dirigeants, directeurs,<br>u de son contenu, ne sera considéré comme passible<br>en relation avec leur utilisation de ce site Web,<br>ous ne serons pas responsables de toute confiance                                                           |
| UTILISATION DU SITE<br>Vous convenez que l'utilisatio<br>riques. Ni votre fournisseur (<br>employés, ou n'importe quelle<br>ou responsable envers aucum<br>incluant sans limitation, tout ;<br>préjudiciable que vous pouve:<br>Ce site Web ne peut pas et n' | n de ce site Web sera sur<br>d'accès en ligne, ni aucur<br>e personne associée à la<br>e personne pour aucun m<br>dommage direct, indirect<br>z placer sur ce site Web c<br>est pas prévu pour vous i | une base telle quelle.<br>e des compagnies affili<br>création ou au maintier<br>al, perte ou dommage<br>spécial, tierces parties<br>u sur son contenu.<br>fournir quelque conseil | Vous convenez qui<br>ées ou reliées, ago<br>de ce site Web ou<br>qui peut survenir<br>s ou immatériel. N<br>de nature financiè | e l'utilisation de ce site Web est entièrement à vos<br>ents ou sous-contracteurs, dirigeants, directeurs,<br>u de son contenu, ne sera considéré comme passible<br>en relation avec leur utilisation de ce site Web,<br>ous ne serons pas responsables de toute confiance<br>re, d'assurance, légale, de santé ou médicale. Ce site |

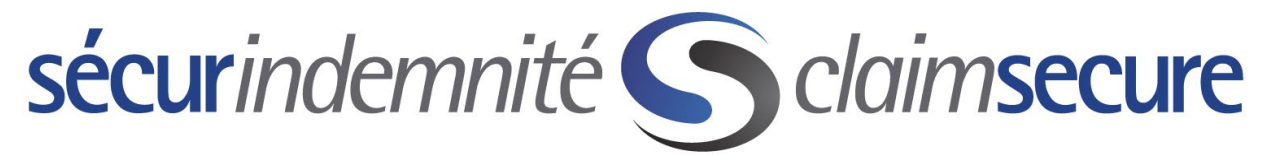

Étape 5 : Entrez vos renseignements de fournisseur et sélectionnez le bouton « suivant ».

|                                              | Cor                                                 | nditions                       | Profil du                             | Dépôt                              | Chang           | er le       |
|----------------------------------------------|-----------------------------------------------------|--------------------------------|---------------------------------------|------------------------------------|-----------------|-------------|
|                                              | gér                                                 | nérales                        | fournisseur                           | Direct                             | mot de          | passe       |
| Étape 2 : P                                  | Profil du fourni                                    | sseur                          |                                       |                                    |                 |             |
| Veuillez ent<br>Nous vérifie<br>l'informatio | rrer vos renseigi<br>erons l'informati<br>n choisie | nements pers<br>ion entrée ave | onnels ci-dessou<br>ec la base de doi | s.<br>Inées pour nous as           | ssurer que vou  | s êtes adm  |
| Informa                                      | tion générale                                       |                                |                                       |                                    |                 |             |
| Ger<br>fou                                   | nre de<br>rnisseur                                  | Médicaments                    | T                                     | <ol> <li>Identité du fo</li> </ol> | urnisseur       |             |
| (i) Cor                                      | mpte usager :                                       |                                |                                       | Adresse de co                      | ourriel         |             |
|                                              |                                                     |                                |                                       | Vérifiez votre<br>courriel         | Adresse de      |             |
| Question                                     | n de sécurité(i                                     |                                |                                       |                                    |                 |             |
| Selectionn                                   | iez la question de                                  | e securite no 1                | Quelle est vot                        | re destination vacand              | es préférée?    |             |
| Réponse :                                    |                                                     |                                |                                       |                                    |                 |             |
| Sélectionn                                   | nez la question de                                  | e sécurité no 2                | : Entrez les 4 d                      | erniers chiffres de vo             | tre numéro perr | nis de conc |
| Réponse :                                    |                                                     |                                |                                       |                                    |                 |             |
|                                              | nez la question de                                  | e sécurité no 3                | : Dans quelle vi                      | lle habite votre plus              | proche parent?  |             |
| Sélectionn                                   |                                                     |                                |                                       |                                    |                 |             |

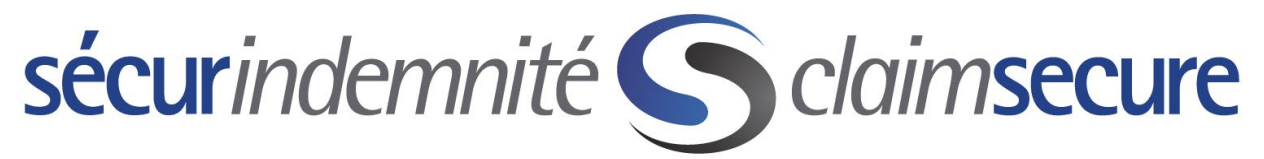

Étape 6 : Entrez vos renseignements bancaires pour terminer l'inscription à Dépôt direct. Une fois que les trois boîtes sont remplies cliquer sur le bouton « soumettre ».

| r vous enregistrer au program | nme de dépôt direct veuillez entrer    | les trois parties de votre numéro de compte de banc | jue. Vous |
|-------------------------------|----------------------------------------|-----------------------------------------------------|-----------|
| Transit                       | Banque                                 | Compte                                              | 1         |
| (a commes)                    | (min 3 chimres, max 4 chimres)         | (min + contre, max 12 contres)                      |           |
|                               |                                        | · 013-115-05 2+50                                   |           |
| "- <u>•</u> U                 | + ···································· |                                                     |           |

Étape 7 : Vous avez presque terminé. Vous recevrez deux courriels de « eProfile

System@claimsecure.com ». L'un des courriels indiquera le nom d'utilisateur que vous avez créé ainsi qu'un mot de passe temporaire qui servira lors de votre première ouverture de session. Veuillez suivre les étapes indiquées dans le courriel pour activer votre compte dans les 15 jours. Le second courriel servira de confirmation de votre inscription à Dépôt direct.

Félicitations! À partir de maintenant, tous vos paiements provenant de SécurIndemnité seront déposés dans le compte bancaire fourni par l'intermédiaire de Dépôt direct. De plus, tous vos relevés des prestations (EOB) seront aussi disponibles en ligne.

# sécurindemnité S claimsecure

# Portail eProfile pour les fournisseurs et inscription au Dépôt direct

Nous offrons une caractéristique de sécurité supplémentaire sous la forme d'un service sécurisé de niveaux administrateur et employé. Par défaut, la sécurité de eProfile est de niveau administrateur, ce qui signifie que votre accès vous permettra de consulter et de modifier les renseignements bancaires. Afin d'assurer que vous êtes la seule personne pouvant effectuer cette tâche, veuillez suivre les étapes ci-dessous. Une fois que vous aurez terminé ces étapes, d'autres employés de votre bureau ou pharmacie pourront créer des comptes eProfile qui auront un plein accès, sauf aux renseignements bancaires.

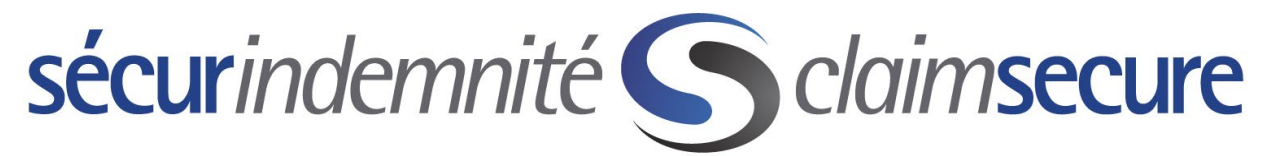

Étape 1 : Sélectionnez < Gestion Des Comptes > à partir de la page d'accueil.

| S https://test.claimsecure.com           | n/secure/provider/mainmenu_provider.aspx $\mathcal{P} = \bigcirc A$ Contact Cent 🧭 Coverage Qu 🏈 Pending eCl 🦉 Payment Sys SeProfile d × 🕅 🛱 🔅 |
|------------------------------------------|----------------------------------------------------------------------------------------------------|
| <u>File Edit View Favorites Tools He</u> | lp                                                                                                    |
|                                          | ndemnité                                                                                                    |
|                                          |                                                                                                    |
|                                          |                                                                                                    |
| Accueil                                  | eProfile <sup>MC</sup> : Acceuil                                                                                                    |
| Gestion Des Comptes                      | Choisissez une ontion du menu nour commencer                                                                                                   |
| VISIONNET Les Parements                  |                                                                                                    |
|                                          |                                                                                                    |
| Contactez-Nous                           |                                                                                                    |
| Confidentialité                          |                                                                                                    |
| Legal                                    |                                                                                                    |
| Quitter                                  |                                                                                                    |
|                                          |                                                                                                    |
|                                          |                                                                                                    |
|                                          |                                                                                                    |
|                                          |                                                                                                    |
|                                          |                                                                                                    |
|                                          |                                                                                                    |
|                                          |                                                                                                    |
|                                          |                                                                                                    |
|                                          |                                                                                                    |
|                                          |                                                                                                    |
|                                          |                                                                                                    |

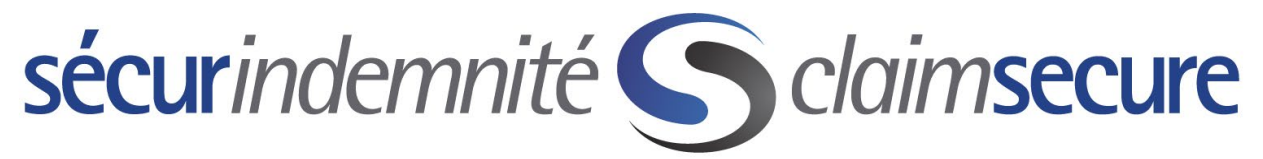

Étape 2: Sélectionnez < Sécurité administrateur >.

| https://test.claimsecure.com/                                  | secure/provider/account/accountmanagement.aspx | P → B C A Contact Cent | Coverage Qu 🥔 Pending | g eCl 🥃 Payment Sys 🕥 | Gestion d × 60 だ |
|----------------------------------------------------------------|------------------------------------------------|------------------------|-----------------------|-----------------------|------------------|
| dit <u>V</u> iew F <u>a</u> vorites <u>T</u> ools <u>H</u> elp | •                                              |                        |                       |                       |                  |
| <b>Sécur</b> ir                                                | ndemnité                                       |                        |                       |                       |                  |
|                                                                |                                                |                        |                       |                       |                  |
|                                                                |                                                |                        |                       |                       |                  |
| Accueil                                                        | eProfile <sup>™⊂</sup> : Gestion des comp      | tes                    |                       |                       |                  |
|                                                                | Information sur le dépôt direct                |                        |                       |                       | -                |
| Gestion Des Comptes                                            | Mot de passe                                   |                        |                       |                       | •                |
| Visionner Les Paiements                                        | Question de sécurité (i)                       |                        |                       |                       | -                |
| Contactez-Nous                                                 | Adresse courriel                               |                        |                       |                       | •                |
| Confidentialité                                                | Sécurité administrateur (1)                    |                        |                       |                       | •                |
| Légal                                                          |                                                |                        |                       |                       |                  |
|                                                                |                                                |                        |                       |                       |                  |
| Quitter                                                        |                                                |                        |                       |                       |                  |
|                                                                |                                                |                        |                       |                       |                  |
|                                                                |                                                |                        |                       |                       |                  |
|                                                                |                                                |                        |                       |                       |                  |
|                                                                |                                                |                        |                       |                       |                  |
|                                                                |                                                |                        |                       |                       |                  |
|                                                                |                                                |                        |                       |                       |                  |
|                                                                |                                                |                        |                       |                       |                  |
|                                                                |                                                |                        |                       |                       |                  |
|                                                                |                                                |                        |                       |                       |                  |
|                                                                |                                                |                        |                       |                       |                  |
|                                                                |                                                |                        |                       |                       |                  |

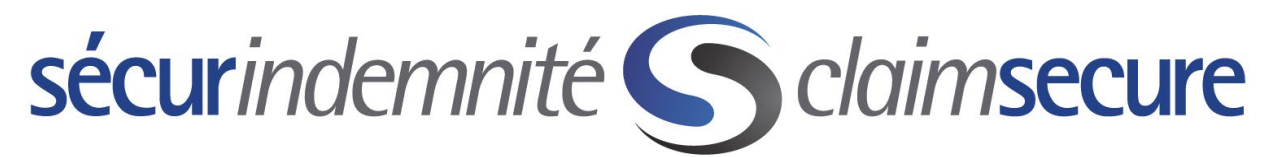

Étape 3 : Veuillez fournir les renseignements demandés ci-dessous pour configurer une adresse courriel supplémentaire, un mot de passe et une série de questions secrètes, qui seront requis avant de pouvoir effectuer toute modification aux renseignements bancaires à l'avenir.

|                                                               |                                                                                      | 14.8.8.                                                                   |                         |
|---------------------------------------------------------------|--------------------------------------------------------------------------------------|---------------------------------------------------------------------------|-------------------------|
| S https://test.claimsecure.com                                | /secure/provider/account/accountmanagement.aspx                                      | 🕶 🖴 🖒 Contact Cent 🥭 Coverage Qu 🧔 Pending eCI 🧔 Paymen                   | t Sys S Gestion d × 💮 🕅 |
| dit <u>V</u> iew F <u>a</u> vorites <u>T</u> ools <u>H</u> el | p                                                                                    |                                                                           |                         |
|                                                               |                                                                                      |                                                                           |                         |
|                                                               |                                                                                      |                                                                           |                         |
| Accueil                                                       | eProfile <sup>MC</sup> : Gestion des comptes                                         |                                                                           |                         |
|                                                               | Information sur le dénôt direct                                                      |                                                                           | •                       |
| Gestion Des Comptes                                           | Mot de passe                                                                         |                                                                           | •                       |
| Visionner Les Paiements                                       | Ouestion de sécurité (i)                                                             |                                                                           | •                       |
|                                                               | Adresse courriel                                                                     |                                                                           | •                       |
| Contactez-Nous                                                | Sécurité administrateur (i)                                                          |                                                                           | •                       |
|                                                               | 🗆 l'aimenais chaisir l'antian de cécucité de niveau                                  | dministrateur effecte aux fournisseurs, et le confirme queir lu comprie e | st accenté              |
| Legal                                                         | toutes les <u>Conditions générales</u>                                               | anninstrateur onerte aux fournisseurs, et je comme avoir iu, compris e    | et accepte              |
| Quitter                                                       |                                                                                      |                                                                           |                         |
|                                                               | Nouvelle adresse courriel administrateur<br>Nouvelle adresse courriel administrateur |                                                                           |                         |
|                                                               | (pour vérification)                                                                  |                                                                           |                         |
|                                                               |                                                                                      |                                                                           |                         |
|                                                               |                                                                                      |                                                                           |                         |
|                                                               | administrateur                                                                       |                                                                           |                         |
|                                                               | administrateur                                                                       |                                                                           |                         |
|                                                               | (pour vérification)                                                                  |                                                                           |                         |
|                                                               |                                                                                      |                                                                           |                         |
|                                                               | Question de sécurité administrateur no 1                                             | Quel est votre restaurant prófóró?                                        |                         |
|                                                               |                                                                                      |                                                                           |                         |
|                                                               | Réponse:                                                                             |                                                                           |                         |
|                                                               |                                                                                      |                                                                           |                         |
|                                                               | Question de sécurité administrateur no 2:                                            | Quel est votre film préféré?                                              |                         |
|                                                               |                                                                                      |                                                                           |                         |
|                                                               | Réponse:                                                                             |                                                                           |                         |
|                                                               |                                                                                      |                                                                           |                         |
|                                                               | Question de sécurité administrateur no 3:                                            | Quelle est votre couleur préférée?                                        |                         |
|                                                               |                                                                                      |                                                                           |                         |
|                                                               | Réponse:                                                                             |                                                                           |                         |
|                                                               |                                                                                      |                                                                           |                         |

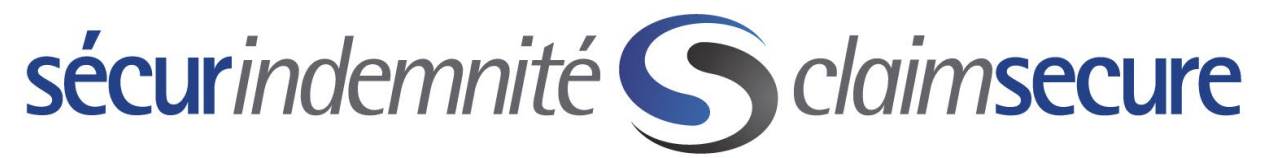

Pour consulter les relevés des prestations des dépôts directs de vos paiements, vous devrez ouvrir une session dans votre compte eProfile et sélectionner < Visionner Les Paiements > à partir de la page d'accueil.

| S https://test.claimsecure.com                                 | /secure/provider/mainmenu_provider.aspx 🔎 🗧 👌 Contact 🦉 Coverage 🦉 Pending 🛇 Inscription 🦧 Payment 🛇 eProfil X |
|----------------------------------------------------------------|----------------------------------------------------------------------------------------------------|
| dit <u>V</u> iew F <u>a</u> vorites <u>T</u> ools <u>H</u> elj | p                                                                                                    |
| <b>Secur</b> i                                                 | ndemnité                                                                                                    |
|                                                                |                                                                                                    |
|                                                                |                                                                                                    |
|                                                                |                                                                                                    |
| Accueil                                                        | eProfile <sup>MC</sup> : Acceuil                                                                               |
| Costion Dos Comptos                                            |                                                                                                    |
| Visionner Les Paiements                                        | Choisissez une option du menu pour commencer.                                                                  |
| visionici Les rulenenes                                        |                                                                                                    |
| Contactez-Nous                                                 |                                                                                                    |
| Confidentialité                                                |                                                                                                    |
| Légal                                                          |                                                                                                    |
|                                                                |                                                                                                    |
| Quitter                                                        |                                                                                                    |
|                                                                |                                                                                                    |
|                                                                |                                                                                                    |
|                                                                |                                                                                                    |
|                                                                |                                                                                                    |
|                                                                |                                                                                                    |
|                                                                |                                                                                                    |
|                                                                |                                                                                                    |
|                                                                |                                                                                                    |
|                                                                |                                                                                                    |
|                                                                |                                                                                                    |

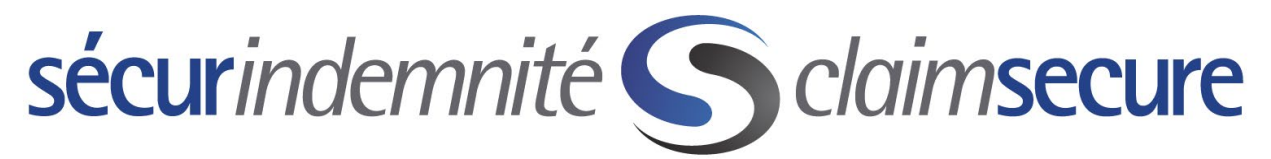

Vous n'avez qu'à sélectionner le paiement (EOB) que vous souhaitez consulter et à cliquer ensuite dessus pour l'ouvrir, ou vous pouvez l'exporter en format Excel en sélectionnant l'option « Exportation au format CSV».

| View Favorites Tools Help |                                |               |            |              |                 | , , , , , , ,   |           |
|---------------------------|--------------------------------|---------------|------------|--------------|-----------------|-----------------|-----------|
|                           |                                |               |            |              |                 |                 |           |
| <b>sécur</b> in           | demnité                        |               |            |              |                 |                 |           |
|                           |                                |               |            |              |                 |                 |           |
|                           |                                |               |            |              |                 |                 |           |
|                           |                                |               |            |              |                 |                 |           |
| Accueil                   | eProfile <sup>™C</sup> : Visio | nner les paie | ements     |              |                 |                 |           |
|                           |                                | inclues pare  | linents    |              |                 |                 |           |
| Gestion Des Comptes       | Intervalle de date             | 5             |            |              |                 |                 |           |
| Vicionner Les Daiements   | Entro cos datos                | -             |            |              |                 |                 |           |
| visionnel Les Falements   | Data da Dábata                 |               |            |              |                 |                 |           |
| Contractory Name          | (jj/mm/aaaa)                   |               |            | Date de Fin: |                 |                 |           |
| Contactez-Nous            |                                |               |            |              |                 |                 |           |
| Confidentialité           |                                |               |            |              |                 |                 | recherche |
| Légal                     |                                |               |            |              |                 |                 |           |
|                           | Exportation au for             | mat CSV       |            |              |                 |                 |           |
| Quitter                   | Numéro de lot                  | Nombre de     | Date payée | Montant Payé | Montant du Payé | Date expédiée 🔻 | Statut    |
|                           |                                | demandes de   |            |              |                 |                 |           |
|                           | 14787568                       | 137           | 23/06/2018 | 3 690,10 \$  | 3 690,10 \$     | 16/07/2018      |           |
|                           | 14708205                       | 138           | 09/06/2018 | 2 208,53 \$  | 2 208,53 \$     | 03/07/2018      |           |
|                           | 14630658                       | 136           | 26/05/2018 | 3 888,74 \$  | 3 888,74 \$     | 18/06/2018      |           |
|                           | 14557885                       | 105           | 12/05/2018 | 2 858,19 \$  | 2 858,19 \$     | 04/06/2018      |           |
|                           | 14477459                       | 132           | 28/04/2018 | 2 572,87 \$  | 2 572,87 \$     | 22/05/2018      |           |
|                           | 14396714                       | 142           | 14/04/2018 | 3 172,37 \$  | 3 172,37 \$     | 10/05/2018      |           |
|                           | 14313944                       | 128           | 31/03/2018 | 2 576,22 \$  | 2 576,22 \$     | 26/04/2018      |           |
|                           | 14237462                       | 121           | 17/03/2018 | 2 648,10 \$  | 2 648,10 \$     | 12/04/2018      |           |
|                           | 14157091                       | 96            | 03/03/2018 | 2 916,29 \$  | 2 916,29 \$     | 29/03/2018      |           |
|                           | 14077913                       | 121           | 17/02/2018 | 1 976.63 \$  | 1 976.63 \$     | 15/03/2018      | 1         |
|                           | 13997716                       | 121           | 03/02/2018 | 2 946.51 \$  | 2 946.51 \$     | 01/03/2018      |           |
|                           | 13911409                       | 131           | 20/01/2018 | 3 148.74 \$  | 3 148.74 \$     | 15/02/2018      | 1         |
|                           | 13833354                       | 133           | 06/01/2018 | 2 905 84 \$  | 2 905 84 \$     | 01/02/2018      |           |
|                           | 13774024                       | 137           | 23/12/2017 | 3 353 57 \$  | 3 353 57 \$     | 18/01/2018      | 1         |
|                           | 13694406                       | 117           | 09/12/2017 | 2 225 14 \$  | 2 225 14 \$     | 05/01/2018      | 1         |
|                           | 13034400                       |               | USITEIEUTI | £ 223,14 J   | 2 223,14 3      | 03/01/2010      |           |
|                           | D1 14 4 3 60 1                 | 4.5           |            | 4.0          |                 |                 |           |